## iShopUTRGV Quick Reference Guide

## How to - Run an Encumbrance Report

This report is used to see the list of purchase orders that have been created, this report includes PO's that are open and closed. To see PO's that are open, you need to exclude those that show "0" in the last column; those are the PO's that have been closed. Please use Google Chrome or Firefox browser to run this report.

Important Note- To maintain the operating balances in university accounts as accurate as possible, operating encumbrances will now be valid for 18 months after PO issuance. Effective June 1<sup>st</sup>, 2022.

- 1. Login into PeopleSoft RPT. Here is the link. https://zbfi-rpt.utshare.utsystem.edu/psp/ZBFIRPT/?cmd=start
- 2. Select the Navigator bar located in the upper right corner. See image below.

|             |                 | -            |     | ð       | × |
|-------------|-----------------|--------------|-----|---------|---|
|             | ${igsidential}$ | $\checkmark$ | 111 | <b></b> | = |
|             | _               | ~            |     | >       |   |
| Notificatio | ns              |              |     | С       | : |
| Actions     | Alerts          |              |     |         |   |
|             |                 |              |     |         |   |

3. Select the Menu option.

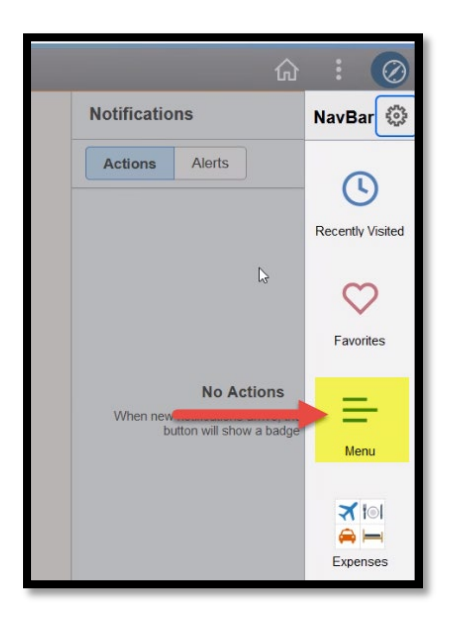

4. Select > Reporting Tools > Query. See two snapshots below.

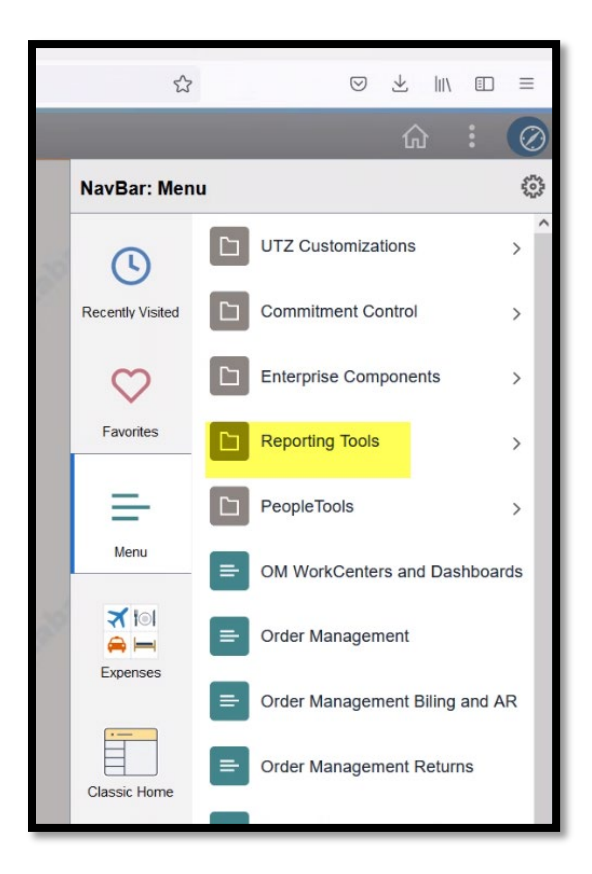

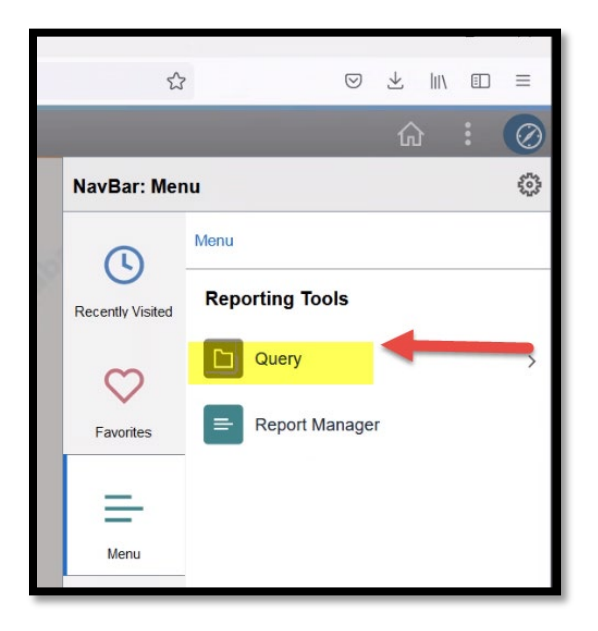

5. In the Query Viewer, Type % ENC to locate the report. Look for UTRGV\_PO\_ENCUMB\_RECON\_ALL and Click on the Excel option. This will generate the report in excel format.

|                                                                                                    | 0.0                                                                                                    |                                                                                                    |                        |                                                                        |                                                                                                |                                                                    |                                                                                                    |                                                                                                    |                                                                                                    |
|----------------------------------------------------------------------------------------------------|----------------------------------------------------------------------------------------------------|----------------------------------------------------------------------------------------------------|------------------------|------------------------------------------------------------------------|------------------------------------------------------------------------------------------------|--------------------------------------------------------------------|----------------------------------------------------------------------------------------------------|----------------------------------------------------------------------------------------------------|----------------------------------------------------------------------------------------------------|
| $\leftrightarrow$ $\rightarrow$ C $\textcircled{a}$                                                                                                    | O A ≅ https://zbfi-r                                                                                                    | pt.utshare.                                                                                                    | utsystem.edu/psp       | o/ZBFIRP                                                               | T/EMPI                                                                                         | .OYEE/E                                                            | RP/c/QUE                                                                                                 | RY_MANAGER.QUERY_V                                                                                                    | /IEWER.GE                                                                                                    |
| Ccounting Financial Reports                                                                                                    | ;                                                                                                    |                                                                                                    |                        |                                                                        |                                                                                                | Que                                                                | ry Viev                                                                                                  | ver                                                                                                    |                                                                                                    |
|                                                                                                    |                                                                                                    |                                                                                                    |                        |                                                                        |                                                                                                |                                                                    |                                                                                                    |                                                                                                    |                                                                                                    |
| iery Viewer                                                                                                    |                                                                                                    |                                                                                                    |                        |                                                                        |                                                                                                |                                                                    |                                                                                                    |                                                                                                    |                                                                                                    |
| ter any information you have and click Sea                                                                                                    | arch. Leave fields blank for a list of all va                                                                                                    | alues.                                                                                                    |                        |                                                                        |                                                                                                |                                                                    |                                                                                                    |                                                                                                    |                                                                                                    |
| *Search By Query Name                                                                                                    | > begins with                                                                                                    | % ENC                                                                                                    |                        |                                                                        |                                                                                                | 1                                                                  |                                                                                                    |                                                                                                    |                                                                                                    |
| Search Advanced Sea                                                                                                    | arch                                                                                                    | V LITE                                                                                                    |                        |                                                                        | _                                                                                              | -                                                                  |                                                                                                    |                                                                                                    |                                                                                                    |
|                                                                                                    |                                                                                                    |                                                                                                    |                        |                                                                        |                                                                                                |                                                                    |                                                                                                    |                                                                                                    |                                                                                                    |
|                                                                                                    |                                                                                                    |                                                                                                    |                        |                                                                        |                                                                                                |                                                                    |                                                                                                    |                                                                                                    |                                                                                                    |
|                                                                                                    |                                                                                                    |                                                                                                    |                        |                                                                        |                                                                                                |                                                                    |                                                                                                    |                                                                                                    |                                                                                                    |
| My Favorite Queries                                                                                                    | 2                                                                                                    |                                                                                                    |                        |                                                                        | Persor                                                                                         | nalize   F                                                         | ind L 🖾 L                                                                                                | First ④ 1-9 of 9                                                                                                    | () Last                                                                                                    |
| My Favorite Queries Query Name                                                                                                    | Description                                                                                                    | Owner                                                                                                    | Folder                 | Run to<br>HTML                                                         | Persor<br>Run<br>Exc                                                                           | nalize   F                                                         | ind   💷    <br>Schedule                                                                                  | First 🕚 1-9 of 9<br>Definitional References                                                                                                    | Last     Remove                                                                                                    |
| My Favorite Queries Query Name JTRGV_PO_ENCUMB_RECON_ALL                                                                                                    | Description<br>PO Encumb Balance-All Ledgers                                                                                                    | Owner<br>Public                                                                                                    | Folder                 | Run to<br>HTML                                                         | Persor<br>Run<br>Exc                                                                           | Malize   F                                                         | ind   🗗  <br>Schedule<br>Schedule                                                                        | First I -9 of 9<br>Definitional References<br>Lookup References                                                                                                    | Last     Remove                                                                                                    |
| My Favorite Queries Query Name UTRGV_PO_ENCUMB_RECON_ALL UTR_PLANT_TRAN_DETAIL                                                                                                    | 2<br>Description<br>PO Encumb Balance-All Ledgers<br>Transaction Detail Report                                                                                                    | Owner Public Public                                                                                                    | Folder                 | Run to<br>HTML                                                         | Persor<br>Run<br>Excel<br>Excel<br>Excel                                                       | XML<br>XML                                                         | ind   🔁   Schedule<br>Schedule<br>Schedule                                                               | First 1-9 of 9<br>Definitional References<br>Lookup References<br>Lookup References                                                                                                    | East Remove                                                                                                    |
| My Favorite Queries  Query Name  JTRGV_PO_ENCUMB_RECON_ALL JTR_PLANT_TRAN_DETAIL JTZ_ADHOC_MFR_KK_DETAILS                                                                                                    | 2<br>Description<br>PO Encumb Balance-All Ledgers<br>Transaction Detail Report                                                                                                    | Owner<br>Public<br>Public<br>Public                                                                                                    | Folder<br>GRANTS SUITE | Run to<br>HTML<br>HTML<br>HTML                                         | Persor<br>Run<br>Excel<br>Excel<br>Excel<br>Excel                                              | Alize F<br>XML<br>XML<br>XML<br>XML                                | ind   🔄  <br>Schedule<br>Schedule<br>Schedule<br>Schedule                                                | First ( ) 1-9 of 9 Definitional References Lookup References Lookup References Lookup References                                                                                                    | Last     Remove     The second second s |
| My Favorite Queries                                                                                                    | 2<br>Description<br>PO Encumb Balance-All Ledgers<br>Transaction Detail Report<br>GL Adhoc Transactions HR.AP,EX                                                                                                    | Owner       Public       Public       Public       Public       Public       Public                                                                                                    | Folder<br>GRANTS SUITE | Run to<br>HTML<br>HTML<br>HTML<br>HTML                                 | Persor<br>Run<br>Excel<br>Excel<br>Excel<br>Excel<br>Excel                                     | XML<br>XML<br>XML<br>XML<br>XML                                    | Schedule<br>Schedule<br>Schedule<br>Schedule<br>Schedule<br>Schedule                                     | First ( ) 1-9 of 9 Definitional References Lookup References Lookup References Lookup References Lookup References Lookup References                                                                                                    | Last     Remove                                                                                                    |
| My Favorite Queries                                                                                                    | 2<br>Description<br>PO Encumb Balance-All Ledgers<br>Transaction Detail Report<br>GL Adhoc Transactions HR,AP,EX<br>Reconcile CORE/T2 Pymt in PS                                                                                           | Owner       Public       Public       Public       Public       Public       Public       Public                                                                                                    | Folder<br>GRANTS SUITE | Run to<br>HTML<br>HTML<br>HTML<br>HTML<br>HTML                         | Persor<br>Run<br>Excel<br>Excel<br>Excel<br>Excel<br>Excel<br>Excel                            | XML<br>XML<br>XML<br>XML<br>XML<br>XML<br>XML<br>XML               | ind   🔁  <br>Schedule<br>Schedule<br>Schedule<br>Schedule<br>Schedule<br>Schedule                        | First (1) 1-9 of 9<br>Definitional References<br>Lookup References<br>Lookup References<br>Lookup References<br>Lookup References<br>Lookup References                                                                                                    | Last<br>Remove                                                                                                    |
| Wy Favorite Queries                                                                                                    | 2<br>Description<br>PO Encumb Balance-All Ledgers<br>Transaction Detail Report<br>GL Adhoc Transactions HR,AP,EX<br>Reconcile CORE/T2 Pymt in PS<br>UTZ GL Adhoc RPT For All Us                                                            | Owner       Public       Public       Public       Public       Public       Public       Public       Public       Public       Public                                                                                                    | Folder<br>GRANTS SUITE | Run to<br>HTML<br>HTML<br>HTML<br>HTML<br>HTML<br>HTML                 | Persor<br>Excel<br>Excel<br>Excel<br>Excel<br>Excel<br>Excel<br>Excel                          | XML<br>XML<br>XML<br>XML<br>XML<br>XML<br>XML<br>XML               | ind 2 3 4 5 5 5 5 5 5 5 5 5 5 5 5 5 5 5 5 5 5                                                            | First      1-9 of 9     Definitional References     Lookup References     Lookup References     Lookup References     Lookup References     Lookup References     Lookup References     Lookup References     Lookup References                                                                                         | Last<br>Remove                                                                                                    |
| Wy Favorite Queries                                                                                                    | 2<br>Description<br>PO Encumb Balance-All Ledgers<br>Transaction Detail Report<br>GL Adhoc Transactions HR,AP,EX<br>Reconcile CORE/T2 Pymt in PS<br>UTZ GL Adhoc RPT For All US<br>Jrnl Transactions with Prompts                          | Owner       Public       Public       Public       Public       Public       Public       Public       Public       Public       Public       Public       Public                                                                               | Folder<br>GRANTS SUITE | Run to<br>HTML<br>HTML<br>HTML<br>HTML<br>HTML<br>HTML<br>HTML         | Person<br>Excel<br>Excel<br>Excel<br>Excel<br>Excel<br>Excel<br>Excel<br>Excel                 | XML<br>XML<br>XML<br>XML<br>XML<br>XML<br>XML<br>XML<br>XML        | ind   🔁  <br>Schedule<br>Schedule<br>Schedule<br>Schedule<br>Schedule<br>Schedule<br>Schedule            | First      1-9 of 9     Definitional References     Lookup References     Lookup References     Lookup References     Lookup References     Lookup References     Lookup References     Lookup References     Lookup References     Lookup References                                                                   | East<br>Remove                                                                                                    |
| My Favorite Queries  Auery Name  UTRGV_PO_ENCUMB_RECON_ALL UTR_PLANT_TRAN_DETAIL UTZ_ADHOC_MFR_KK_DETAILS UTZ_ADHOC_TRANS_HR_AP_EX UTZ_AR_PYMT_RECON_DETAIL_MD UTZ_GL_ADHOC_JOURNALS_RPT_ALLL UTZ_GL_TRANSACTION_AFRNODE UTZ_GL_TRANSACTION_REPORT | 2<br>Description<br>PO Encumb Balance-All Ledgers<br>Transaction Detail Report<br>GL Adhoc Transactions HR,AP,EX<br>Reconcile CORE/T2 Pymt in PS<br>UTZ GL Adhoc RPT For All US<br>Jrnl Transactions with Prompts<br>GL Transaction Report | Owner       Public       Public       Public       Public       Public       Public       Public       Public       Public       Public       Public       Public       Public       Public       Public       Public       Public       Public | Folder<br>GRANTS SUITE | Run to<br>HTML<br>HTML<br>HTML<br>HTML<br>HTML<br>HTML<br>HTML<br>HTML | Persor<br>Run<br>Excel<br>Excel<br>Excel<br>Excel<br>Excel<br>Excel<br>Excel<br>Excel<br>Excel | XML<br>XML<br>XML<br>XML<br>XML<br>XML<br>XML<br>XML<br>XML<br>XML | Schedule<br>Schedule<br>Schedule<br>Schedule<br>Schedule<br>Schedule<br>Schedule<br>Schedule<br>Schedule | First      1-9 of 9     Definitional References     Lookup References     Lookup References     Lookup References     Lookup References     Lookup References     Lookup References     Lookup References     Lookup References     Lookup References     Lookup References     Lookup References     Lookup References | Last<br>Remove                                                                                                    |

- 6. Select Date Range and enter one of the options below:
  - Cost Center #
  - Project #
  - Dept # (The Dept field can be used to extract all projects under a specific department).

Click on View Results and the system will download the information to an excel file.

| U  | rrgv_p     | 0_Е       | NCUN       | /IB_RE        | CON_AL       | L - PO E         | ncumb E  | Balance  | -All L    | _edgers               |               |
|----|------------|-----------|------------|---------------|--------------|------------------|----------|----------|-----------|-----------------------|---------------|
|    | *From Da   | ate 0     | 9/01/20    | 21 崩          |              |                  |          |          |           |                       |               |
| *T | hrough Da  | ate 0     | 4/21/20    | 22 対          |              |                  |          |          |           |                       |               |
|    | Cost Cent  | ter %     | ò          |               |              |                  |          |          |           |                       |               |
|    | Proje      | ect 5     | 100000     | 287           |              |                  |          |          |           |                       |               |
|    | Departme   | ent %     |            |               |              |                  |          |          |           |                       |               |
| V  | /iew Resul | ts        |            |               |              |                  |          |          |           |                       |               |
| R  | ow Unit N  | PO<br>No. | PO<br>Date | Acctg<br>Date | PO<br>Status | Budget<br>Status | Supplier | Supplier | PO<br>Ref | Last Activity<br>Date | Lir<br>Descri |
|    |            |           |            |               |              |                  |          |          |           |                       |               |
|    |            |           |            |               |              |                  |          |          |           |                       |               |

7. This report will list all the PO's created. Users will need to scroll to the right several columns to get to the "Sum PO Encumbrance" column (AD). The Sum PO encumbrance column shows the balance for each PO by line (1,2,3). Refer to sample below.

| А     | В          | С         | E          | Н                         | J                | К                                            | L    | AA             | AB            | AC 📏        | AD          |
|-------|------------|-----------|------------|---------------------------|------------------|----------------------------------------------|------|----------------|---------------|-------------|-------------|
| PO En | 17.        |           |            |                           |                  |                                              |      |                |               |             |             |
| Unit  | PO No.     | PO Date   | PO Status  | Supplier                  | Last Activity Da | Line Description                             | Line | Sum Encumbered | Sum Close Amt | Sum Applied | Sum PO Encu |
| UTRG  | C000104733 | 9/13/2018 | Dispatched | KONICA MINOLTA BS USA INC | 9/20/2018        | B&W Copies                                   | 2    | 54.160         | 0.000         | -20.870     | 33.290      |
| UTRG  | V00000005  | 8/13/2018 | Dispatched | APPLE COMPUTER INC        | 11/6/2018        | ITS VPP CREDIT VAR EDU-INT                   | 1    | 10.000         | 0.000         | -10.000     | 0.000       |
| UTRG  | V00000387  | 8/23/2018 | Dispatched | KONICA MINOLTA BS USA INC | 8/23/2018        | BH423 - 09/01/2018 - 11/30/2018              | 1    | 223.800        | 0.000         | 0.000       | 223.800     |
| UTRG  | V00000387  | 8/23/2018 | Dispatched | KONICA MINOLTA BS USA INC | 8/23/2018        | BH423 B&W Copies- 09/01/2018 - 11/30/2018    | 2    | 58.000         | 0.000         | 0.000       | 58.000      |
| UTRG  | V00000388  | 8/23/2018 | Dispatched | KONICA MINOLTA BS USA INC | 8/23/2018        | C458 - 12/01/2018 - 08/31/2019               | 1    | 973.170        | 0.000         | 0.000       | 973.170     |
| UTRG  | V00000388  | 8/23/2018 | Dispatched | KONICA MINOLTA BS USA INC | 8/23/2018        | C458 B&W copies - 12/01/2018 - 08/31/2019    | 2    | 141.000        | 0.000         | 0.000       | 141.000     |
| UTRG  | V00000388  | 8/23/2018 | Dispatched | KONICA MINOLTA BS USA INC | 8/23/2018        | C458 Color copies - 12/01/2018 - 08/31/2019  | 3    | 170.000        | 0.000         | 0.000       | 170.000     |
| UTRG  | V000001714 | 9/7/2018  | Dispatched | IRIS BEZANILLA            | 5/21/2019        | Multiple trips to Harlingen for training     | 1    | 238.440        | 0.000         | -39.740     | 198.700     |
| UTRG  | V000001714 | 9/7/2018  | Dispatched | IRIS BEZANILLA            | 5/21/2019        | Multiple trips to Brownsville for training   | 2    | 363.720        | 0.000         | -60.620     | 303.100     |
| UTRG  | V000001715 | 9/7/2018  | Dispatched | CITIBANK                  | 9/27/2018        | Roundtrip Harlingen, TX (HRL) to Houston, TX | 1    | 247.960        | 0.000         | -247.960    | 0.000       |

This report shows all the PO's created including those that have been closed. Please note the PO's closed will show a zero balance in the last column (AD) and those need to be excluded to get the list of open encumbrances.

The encumbrance and PO closing review needs to be performed <u>monthly</u> as part of the account reconciliation process. Employees with "Requestor" and "Reconciler" role have access to disencumber PO's that are no longer needed. The How to - Close a PO/Disencumber Funds quick reference guide is available at

https://www.utrgv.edu/procurement/\_files/documents/quick-reference-guides/02.23.2020-how-to---close-a-po-or-disencumber-funds.pdf

| Videos      How to Complete a Procurement Document in DocuSign      NEW! <u>iShopUTRGV (Jaggaer) 20.3 Upgrade</u>                                                                                                    |
|----------------------------------------------------------------------------------------------------|
| Quick Reference Guides (QRGs)                                                                                                    |
| <ul> <li>How to - Access BlackBoard Trainings</li> <li>How to - Access ShopUTRGV</li> <li>How to - Access Supplier Registration Portal</li> <li>How to - Activate Shipping Address</li> <li>How to - Add/Change Accounting Codes/Etypes at the Header/Line Level</li> <li>How to - Add/Change Accounting Codes/Etypes at the Header/Line Level</li> <li>How to - Add/Change Accounting Codes/Etypes at the Header/Line Level</li> <li>How to - Add/Change Accounting Codes/Etypes at the Header/Line Level</li> <li>How to - Add/Comments or Attachments to a User Group</li> <li>How to - Add Comments or Attachments to a User Group</li> <li>How to - Add Items to a Cart</li> <li>How to - Add Multiple Lines to a Requisition</li> <li>How to - Add Sign a Cart</li> <li>How to - Cancel a Line on a PO</li> <li>How to - Change Acction Preferences</li> <li>How to - Change Shipping Address</li> <li>How to - Change The Account Number (Expense Type) on a PO</li> <li>How to - Change The Account Number (Expense Type) on a PO</li> <li>How to - Change the Account Number (Expense Type) on a PO</li> <li>How to - Change a Reguisition Status</li> <li>How to - Chards Puchase Order</li> <li>How to - Create a Blanket Purchase Order</li> <li>How to - Create a Blanket Purchase Order</li> </ul> |
| How to - Determine Reason for Returned Requisition     How to - Differentiate Types of Carts     How to - Medifice PO Lice                                                                                                    |

If you are an account reconciler and don't have access to this query option, you need to submit a service request thru IT Support Center available under my.utrgv.edu portal. See image below.

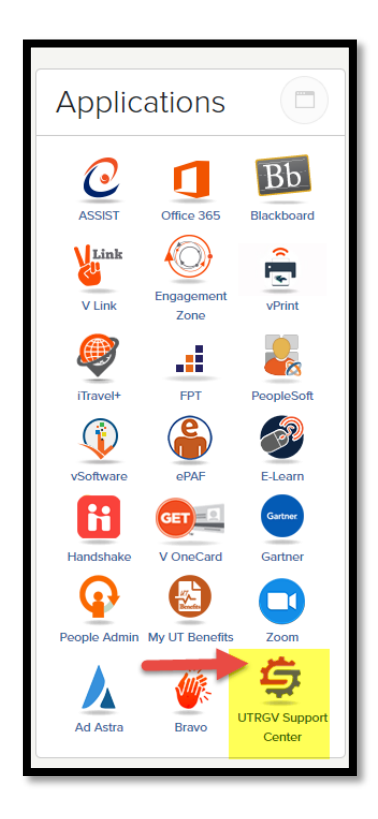

Please send an e-mail to Esmeralda Rios at <u>esmeralda.rios@utrgv.edu</u>, If you have any questions.